# 2021年个人所得税专项附加扣除确认操作指南

#### 一、为什么要进行信息确认?

依据《国家税务总局关于发布<个人所得税专项附加扣除操 作办法(试行)>的公告》(国家税务总局公告 2018 年第 60 号) 规定,纳税人在 2020 年 12 月 31 日前,需对 2021 年的专项附 加扣除进行确认。

#### 这四种情况需要修改确认信息:

1. 想修改 2021 年赡养老人、子女教育、住房贷款利息的扣除比例;

2. 有老人在 2020 年去世, 2021 年不能再申请赡养老人专 项附加扣除;

夫妻一方不再申请住房贷款利息专项附加扣除,在2021
 年由另一方申报;

4.房租和房贷需要替换扣除的情况,即:2021年不再申报 住房租金,改为申报住房贷款利息,或2021年不再申报住房贷 款利息,改为申报住房租金。

#### 二、个税 APP 端确认操作步骤

1.2021年的专项附加扣除信息无变动,只需在 2020年基础上确认即可

(1)打开个人所得税 APP---首页---"专项附加扣除填报"--选择"扣除年度"--"一键带入";如下图 1、图 2:

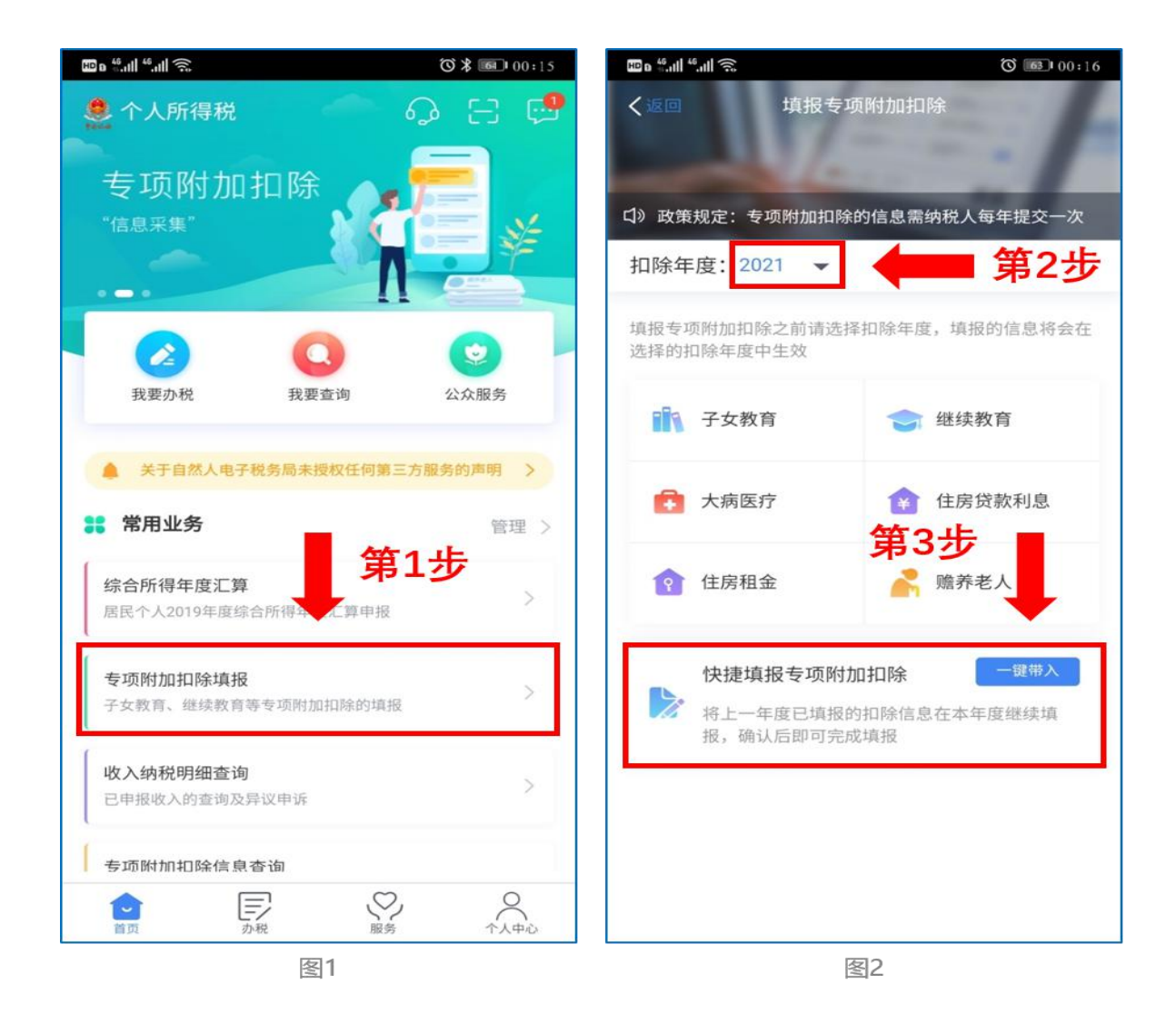

 农据提示"将带入 2020 年度信息,请确认是否继续?"
 或者"您在 2021 年度已存在专项附加扣除信息,如果继续确认, 将覆盖已存在的专项附加扣除信息!",确认后点击"确定";如 下图 3、图 4:

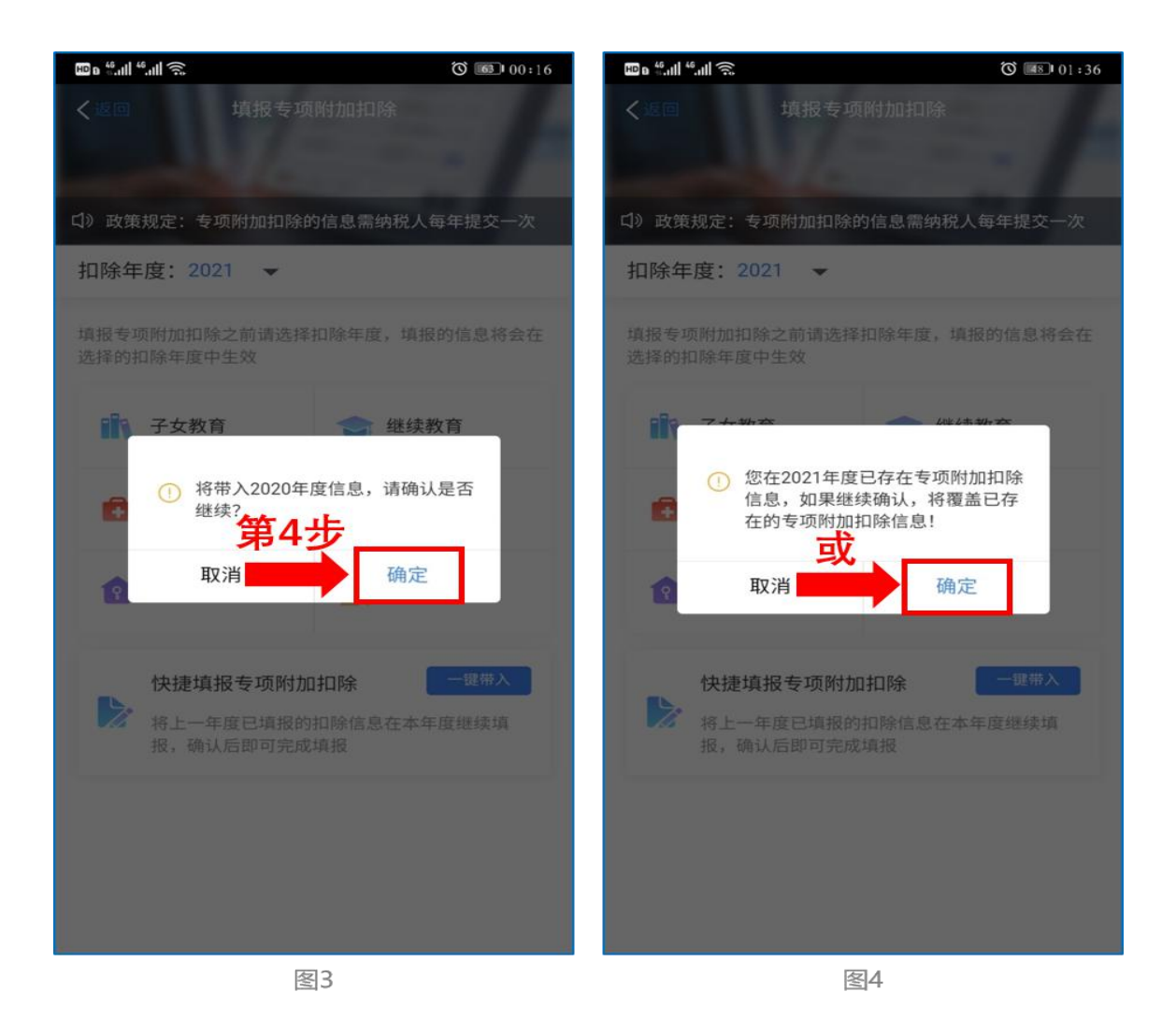

 打开"待确认"状态的专项附加扣除,核对信息;如有 修改,可以点击"修改",信息确认后点击"一键确认"。如下 图 5、图 6;

| 🕮 o 🏪11 🍀11 🔶                                                 |                                  | 02:57   | HD & <sup>46</sup> .11  <sup>46</sup> .11  🙃 |            | Ö 💷 00:18                        |
|---------------------------------------------------------------|----------------------------------|---------|----------------------------------------------|------------|----------------------------------|
| く返回                                                           | 待确认扣除信息                          | 一键确认    | く返回                                          | 填报详情       |                                  |
| 您已选择将2020年<br>误,确认后,才可                                        | F度信息带入2021年度进行填报<br>I在扣除年度生效并扣除。 | ,请确认信息无 | ■基本信息                                        |            |                                  |
| <b>住房租金</b><br>最后修改时间:20<br>填报来源:本人<br>扣除年度:2021年<br>申报扣缴义务人: | 第5步<br>p20-06-30<br>F<br>有限公司    | 待确认>    | 手机号码:<br>电子邮箱:<br>通讯地址:                      | 北京市朝阿办事处北京 | 7906<br>.com<br>日区朝阳区三里屯街道<br>京市 |
|                                                               |                                  |         | 1 租房信息                                       |            |                                  |
|                                                               |                                  |         | 扣除年度:                                        |            | 2021                             |
|                                                               |                                  |         | 租赁房屋坐落地均                                     | at:        |                                  |
|                                                               |                                  |         | 租赁时间段:                                       |            | 2020-08 至 2021-08                |
|                                                               |                                  |         | 租赁合同编号:                                      |            |                                  |
|                                                               |                                  |         | 出租方类型:                                       |            | 组织                               |
|                                                               |                                  |         | 出租单位统一社会<br>码:                               | 会信用代       | -                                |
|                                                               |                                  |         | 出租单位名称:                                      |            |                                  |
|                                                               |                                  |         | 主要工作城市(省)                                    | /市):       | 北京市                              |
|                                                               |                                  |         | ┃ 申报方式                                       | 第6步        |                                  |
|                                                               |                                  |         | 删除                                           |            | 修改                               |
|                                                               | 图5                               |         |                                              | 图6         |                                  |

注意:如有"已失效"状态的信息,则需先删除之后才能 点击"一键确认"。

4. 点击"一键确认"后,信息则提交成功。不需要重复确认,否则之前确认的信息会显示已作废,系统会以最新确认的信息为准。如下图 7、图 8:

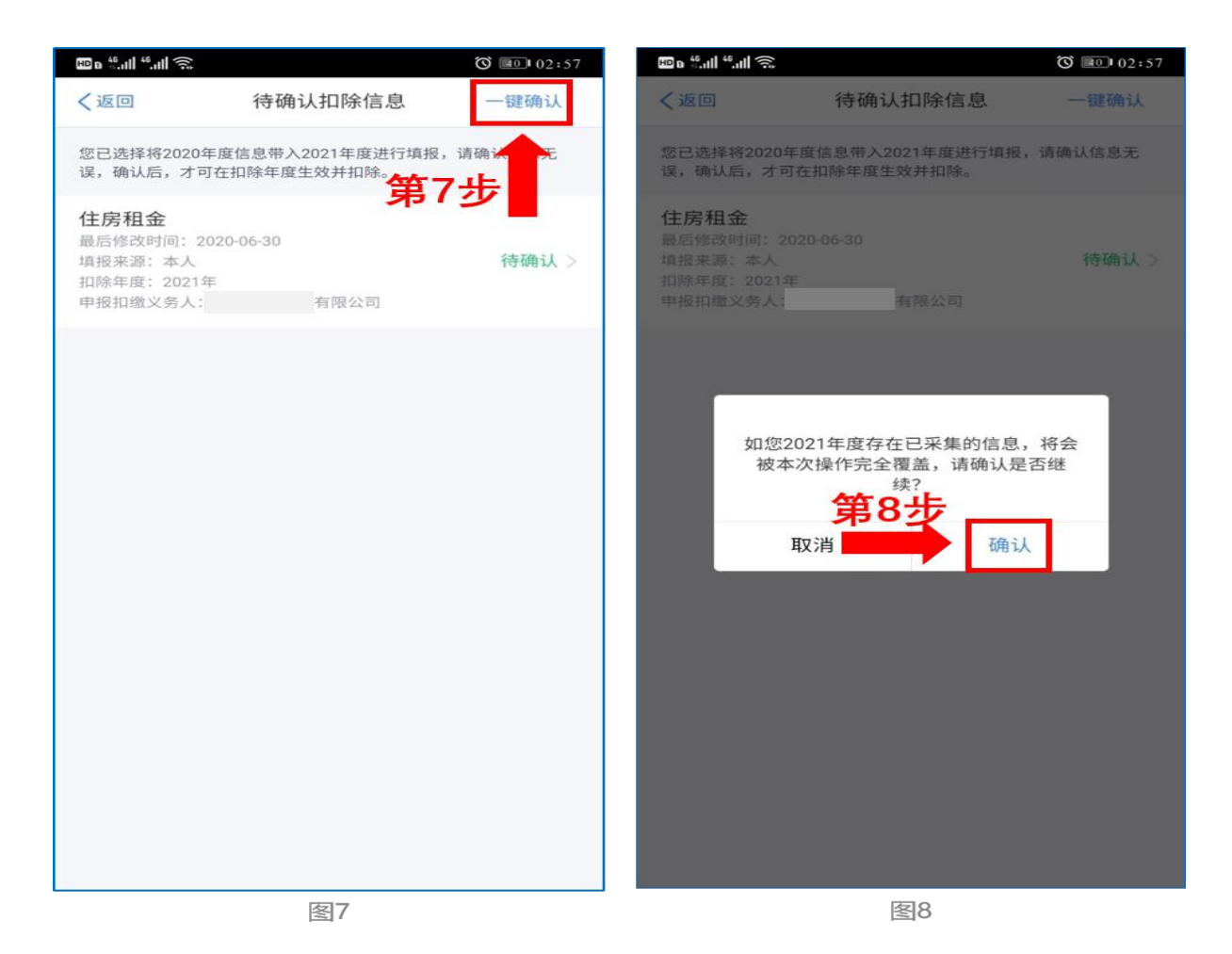

用户可以在确认之后在 APP 中点击首页-专项附加扣除信息查询-选择扣除年度"2021"-查看已提交的信息,如有变动可以选择作废或修改。

### 2.2021 年需对已填写的信息进行修改

如:需要修改申报方式、扣除比例、相关信息等,则需点击"待确认"之后进入相关修改页面进行修改。注:此方式只能修改部分信息。

如:需要修改基本信息:先进入 2020 年的信息页面,修改 后再重新确认。在 APP 中点击首页-专项附加扣除信息查询-选 择年份 2020 年,修改之后再确认 2021 年的信息。

举例:用户需修改赡养老人的分摊比例。

点击"待确认"状态的赡养老人信息,点击"修改"-"修 改分摊方式",修改成功后返回"待确认"界面,再点击"一键 确认"。

#### 3.2021 年需要作废专项附加扣除项目

如: 2021年不再申请赡养老人专项附加扣除。

点击"待确认"状态的赡养老人信息,点击"删除",再点击"一键确认"。如下图 9、图 10:

| E S.II 🗟 👁 🗶 🕻                                                         | 0                            | ₿ \$21% 📭 02:45 | 🖿 "I 🗟 👁 ≍ 🔇                        | ₿ \$22% ■_ 02:36               |
|------------------------------------------------------------------------|------------------------------|-----------------|-------------------------------------|--------------------------------|
| く返回                                                                    | 待确认扣除信息                      | 一键确认            | く返回                                 | 填报详情                           |
| 您已选择将2020年<br>后,才可在扣除年/                                                | 度信息带入2021年度进行填报,订<br>度生效并扣除。 | 青确认信息无误,确认      | 基本信息                                |                                |
| 子女教育<br>最后修改时间:20<br>填报来源:本人<br>扣除年度:2021年<br>申报扣缴义务人:<br>限责任公司        | 120-09-01                    | 待确认>            | 手机号码:<br>电子邮箱:<br>通讯地址:             | 北京市朝阳区朝阳区三里屯街道办<br>事处东大        |
| <b>赊养老人</b><br>最后修改时间:20<br>填报来源:本人<br>扣除年度:2021年<br>申报扣缴义务人:<br>限责任公司 | 120-09-01<br>E               | 待确认 >           | ● 被赡养人信息<br>扣除年度:<br>被赡养人:<br>出生日期: | 2021<br>1947-10-30             |
|                                                                        |                              |                 | ● 分摊方式                              |                                |
|                                                                        |                              |                 | 是否独生子女:<br>分摊方式:<br>本年度月扣除金額        | 非独生子女<br>赡养人约定分摊<br>〔: 1000.00 |
|                                                                        |                              |                 | ┃ 申报方式                              |                                |
|                                                                        |                              |                 | 申报方式:<br>扣缴义务人:                     | 扣缴义务人申报<br>有限责任<br>公司          |
|                                                                        |                              |                 | 删除                                  | 修改                             |
|                                                                        | 囡0                           |                 |                                     | 图10                            |

### 4.2021 年需要新增专项附加扣除项目

如: 2021年新增子女教育扣除,需要申报填写。

先按步骤1确认之前申报的其他不需修改的专项附加扣除信息后,点击 APP 首页——专项附加扣除填报。如下图 11、图 12:

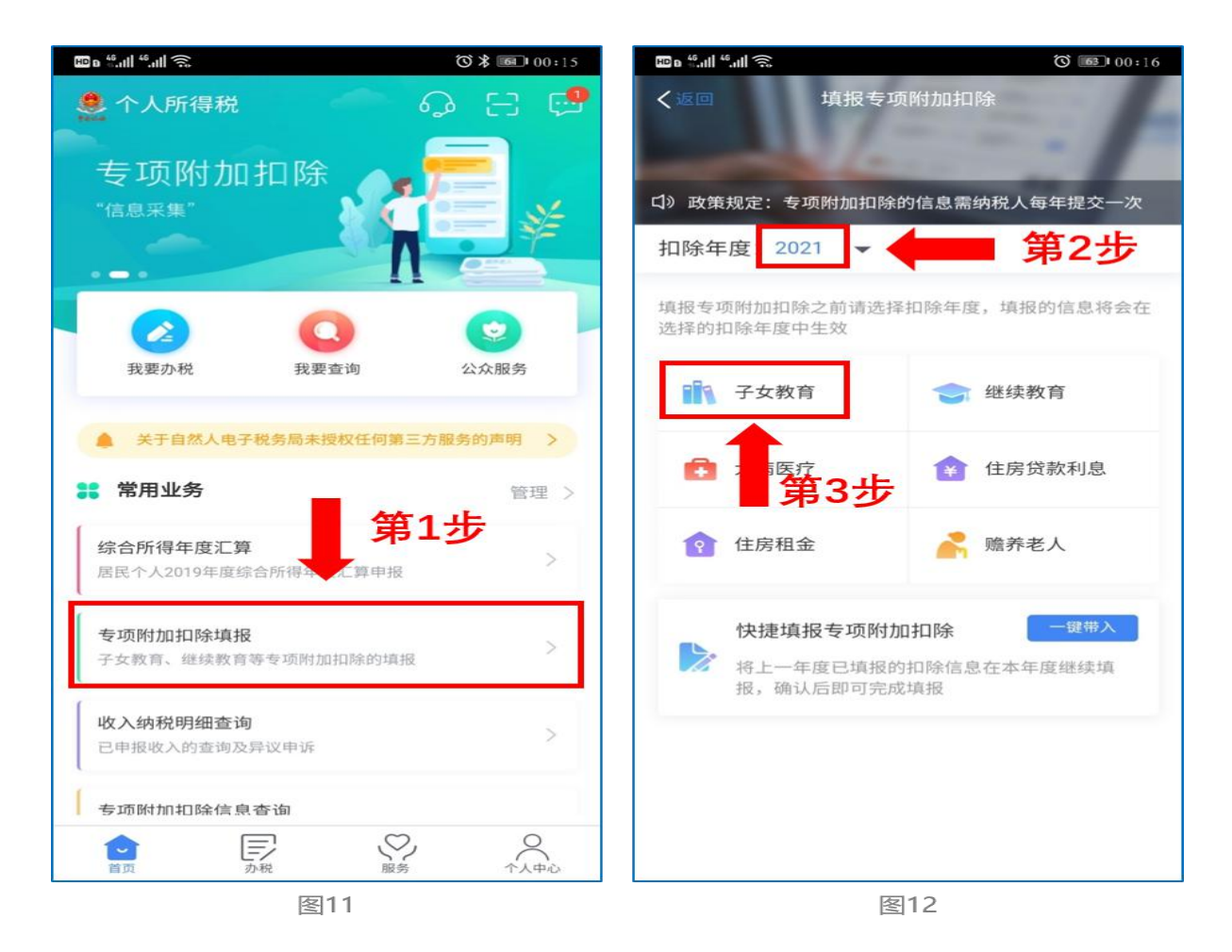

## 5.2021年首次填写专项附加扣除

直接选择首页的"专项附加扣除填报"。如上图 11、图 12。

## 三、电脑网页端确认操作步骤

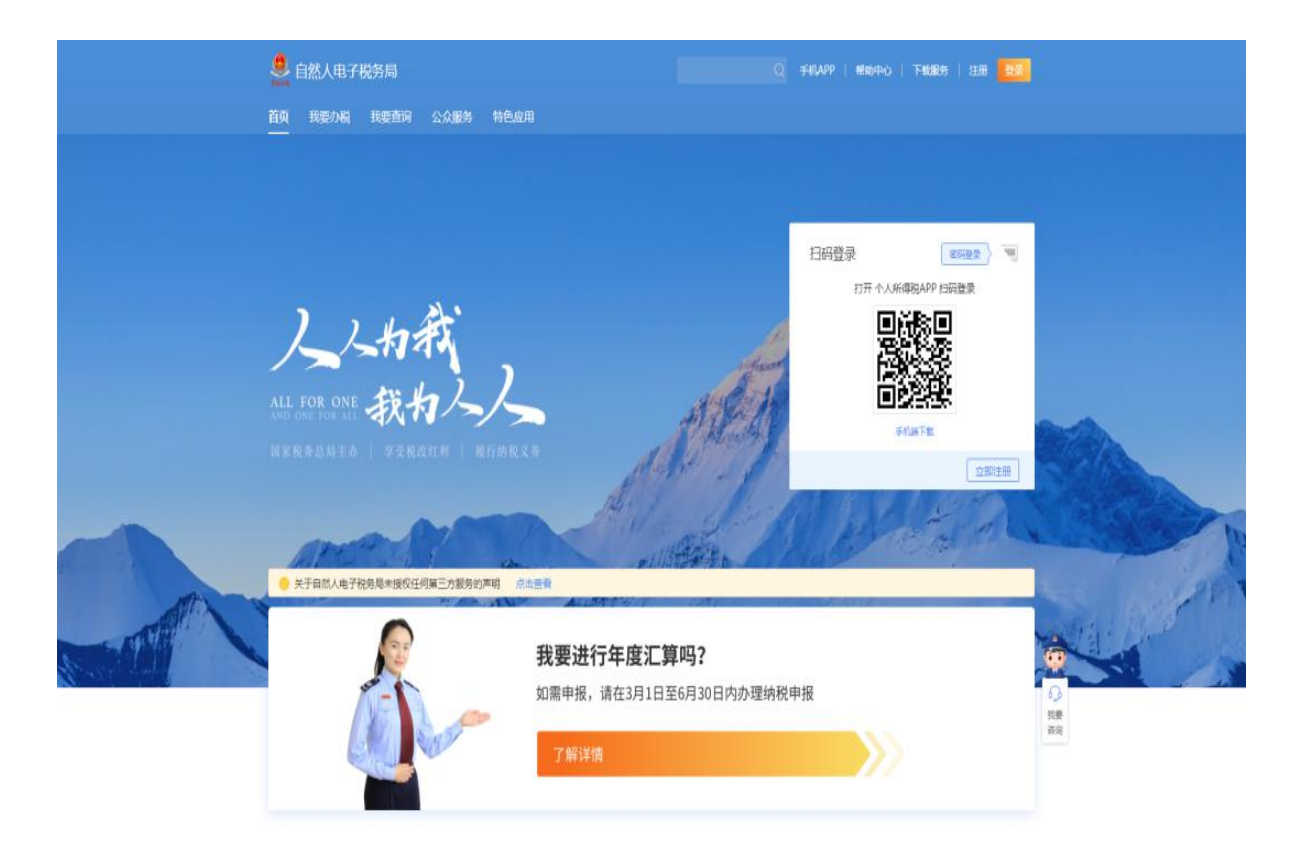

1. 登录自然人电子税务局网页端: https://etax.chinatax.gov.cn/;

如您 2020 年已填报过专项附加扣除信息,并需要在 2021 年继续享受,请及时关注相关信息是否发生变化(首页【专项附 加扣除填报】——【扣除年度】选择"2021"——"快捷填报" 栏【一键带入】),如有变化,请及时修改;

如您未曾填报过专项附加扣除信息,但2021年有符合条件的专项附加扣除可以享受,您可点击首页【专项附加扣除填报】 ---【扣除年度】选择"2021"点击相应扣除项目进行填报。 2.2021年的专项附加扣除信息无变动,只需在2020年基础上确认即可

|   | 自然人电子 | 脱务局  |      |      |  |  | 0 | 手机APP | 帮助中心 | 1 | 战服务 | ٥ |
|---|-------|------|------|------|--|--|---|-------|------|---|-----|---|
| 蓟 | 我要办税  | 我要查询 | 公众服务 | 特色应用 |  |  |   |       |      |   |     |   |

# 专项附加扣除

您已选择将2020年度信息带入2021年度进行填报,请确认信息无误,确认后,才可在扣除年度生效并扣除。

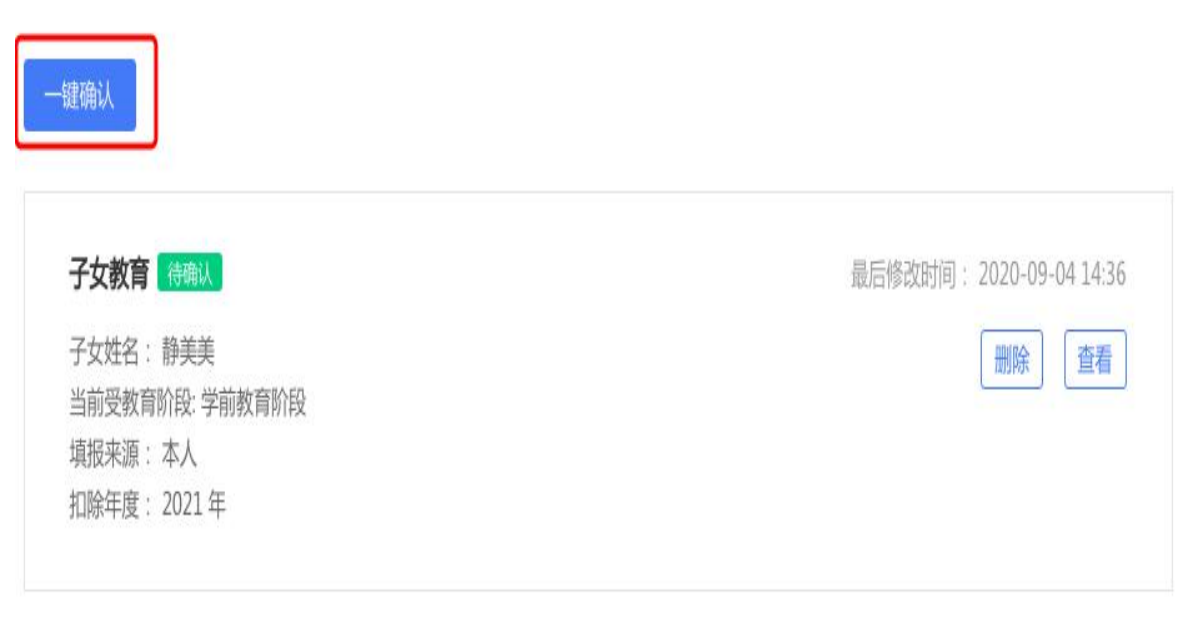

# 3.2021 年需对已填写的信息进行修改

如:需要修改申报方式、扣除比例、相关信息等,则需点击"查看"之后进入相关修改页面进行修改;如需修改基本信息,可先进入2020年的信息页面修改后再重新确认。

| 边税 > <b>待确认扣除信息</b>                                                                         |                                      |  |  |  |  |  |
|---------------------------------------------------------------------------------------------|--------------------------------------|--|--|--|--|--|
| 待确认扣除信息                                                                                     |                                      |  |  |  |  |  |
| 您已选择将2020年度信息带入2021年度进行填报,请确认信息无误,确认后,才可在扣押<br>一键确认                                         | 余年度生效并扣除。                            |  |  |  |  |  |
| <b>子女教育 待職人</b><br>子女姓名:<br>当前受教育阶段: 学前教育阶段<br>填报来源:本人<br>扣除年度: 2021 年                      | 最后修改时间: 2020-09-04 14:36<br>删除<br>重着 |  |  |  |  |  |
| 住房租金 修飾人<br>房屋坐落地址:北京市<br>租赁时间段:2019-07至2021-05<br>填报來源:本人<br>扣除年度:2021年<br>申报扣缴义务人: 有限责任公司 | 最后修改时间: 2020-09-04 11:39<br>删除 直看    |  |  |  |  |  |
|                                                                                             |                                      |  |  |  |  |  |
| 子女姓名 受赦育阶段 学前教育阶段                                                                           | 受教育时间段<br>                           |  |  |  |  |  |
|                                                                                             |                                      |  |  |  |  |  |
| 整个百 <sup>成</sup><br>我的手机号码:                                                                 | 我的电子邮箱:                              |  |  |  |  |  |
| 我的联系地址:                                                                                     |                                      |  |  |  |  |  |
| 教育信息                                                                                        | 修改                                   |  |  |  |  |  |
| 扣除年度:2021年                                                                                  |                                      |  |  |  |  |  |
| 子女姓名                                                                                        | 出生日期:2016-07-30                      |  |  |  |  |  |
| 当前受教育阶段:学前教育阶段                                                                              | 当前受教育阶段开始时间:                         |  |  |  |  |  |
| 当前受教育阶段结束时间:                                                                                | 子女教育终止时间:                            |  |  |  |  |  |

## 4.2021 年需要作废专项附加扣除项目

如: 2021年不再申请赡养老人专项附加扣除。

|                       | ארגעארדאניגעאנדירי ניגין שעארע געניינאסא איזאטאנארא איזיאניין אויאר געניין |                         |
|-----------------------|----------------------------------------------------------------------------|-------------------------|
| 键确认                   |                                                                            |                         |
| 住房租金(待爾以)             |                                                                            | 最后修改时间: 2020-09-04 11:3 |
| 房屋坐落地址:北京市            |                                                                            | 删除 查看                   |
| 租赁时间段: 2019-07至2021-0 | 5                                                                          |                         |
| 填报来源:本人               |                                                                            |                         |
| 扣除年度: 2021 年          |                                                                            |                         |
| 申报扣缴义务人:              | 有限责任公司                                                                     |                         |
| <b>赡养老人</b> 待确认       |                                                                            | 最后修改时间: 20.412-01 00:4  |
|                       |                                                                            |                         |
| 被赠养人姓名:               |                                                                            | 删除  查看                  |
| 填报来源:本人               |                                                                            | mispok                  |

点击"删除"后,一键确认即可。

#### 5.2021 年需要新增专项附加扣除项目

如: 2021年新增子女教育扣除,需要申报填写。

先按**步骤1**确认之前申报的其他不需修改的专项附加扣除 信息后,选择扣除年度,点击相应的扣除项目进行填报。

| <ul> <li>』書提示:政策规定,专项附加扣除的信息需纳税人每年</li> </ul>      | 提交一次。请您先选择"扣除年度"之后,再进行相关类型的专                        | 项附加扣除填报。                                          |
|----------------------------------------------------|-----------------------------------------------------|---------------------------------------------------|
| 除年度 2021 ~                                         |                                                     |                                                   |
| 快捷填报您可通过快速填报,直接将上一年度已填报的扣除信息在本                     | 年度继续填报,点击右侧"一键带入",再进行信息确认后,即                        | 丁完成填报                                             |
|                                                    |                                                     |                                                   |
| <b>子女教育</b><br>子女处于学前教育阶段或者接受全日制学历教育的相关<br>支出可定额扣除 | <b>继续救育</b><br>本人在中国境内接受学历(学位)、职业资格继续教育<br>的支出可定额扣除 | <b>大病医疗</b><br>本人及配偶、未成年子女发生的大病医药费用支出可限<br>额内据实扣除 |

注意:如有"已失效"状态的信息,则需先删除之后才能点击"一键确认"。

| 待确认扣除信息                                                |                          |
|--------------------------------------------------------|--------------------------|
| 您已选择将2020年度信息带入2021年度进行填报,请确认信息无误,确认后,才可在扣除年度生效并扣除。    |                          |
| 一键确认      当前存在信息异常情况,请先进行相关处理之后再点击"一键确认"按钮             |                          |
| 住房租金 已失效 ①                                             | 最后修改时间: 2020-02-25 13:35 |
| 房屋坐落地址:北京市<br>租赁时间段: 2018-07至2020-07<br>墙积束源:本人        | 删除直着                     |
| 扣除年度: 2021 年<br>申报扣缴义务人:有限公司                           |                          |
| 住房租金 修飾以                                               | 最后修改时间: 2020-06-30 14:56 |
| 房屋坐落地址:北京市<br>19月1日-1月11-1月11-1月11-1月11-1月11-1月11-1月11 | 删除 查看                    |
| 相质的间段: 2020-05至2021-08<br>填报来源: 本人                     |                          |
| 扣除年度: 2021 年<br>申报扣缴义务人:有限公司                           |                          |

### 6.2021年首次填写专项附加扣除

直接选择扣除年度,点击相应的扣除项目填报即可。

#### 四、专项附加扣除信息填报易错"九提醒"

提醒一:同一子女的子女教育扣除项目,父母双方的扣除比例应符合政策规定标准。

相关政策: 纳税人的子女接受全日制学历教育的相关支 出,按照每个子女每月 1000 元的标准定额扣除,父母可以 选择由其中一方按扣除标准的 100%扣除,也可以选择由双方 分别按扣除标准的 50%扣除。提醒内容: 您需要与共同扣除 人进行沟通,确认双方填报的子女教育(同一子女)扣除比 例之和不超过 100%。

提醒二:夫妻双方非婚前分别购买的住房,只能选择一

方扣除住房贷款利息。

相关政策: 纳税人本人或者配偶单独或者共同使用商业 银行或者住房公积金个人住房贷款为本人或者其配偶购买 中国境内住房,发生的首套住房贷款利息支出,在实际发生 贷款利息的年度,按照每月 1000 元的标准定额扣除。经夫 妻双方约定,可以选择由其中一方扣除。夫妻双方婚前分别 购买住房发生的首套住房贷款,其贷款利息支出,婚后可以 选择其中一套购买的住房,由购买方按扣除标准的 100%扣除, 也可以由夫妻双方对各自购买的住房分别按扣除标准的 50% 扣除。提醒内容:提醒纳税人确认其住房是否为夫妻双方婚 前分别购买,如果属于婚后购买的,只能选择一方扣除;如 果属于婚前分别购买的,需与配偶沟通确认扣除方式。

提醒三: 纳税人填报的赡养老人项目, 共同扣除人的合 计扣除金额要符合标准。

相关政策: 纳税人为非独生子女的,由其与兄弟姐妹分 推每月 2000 元的扣除额度,每人分摊的额度不能超过每月 1000 元。可以由赡养人均摊或约定分摊,也可以由被赡养人 指定分摊。约定分摊或者指定分摊的须签订书面分摊协议, 指定分摊优于约定分摊。提醒内容:提醒纳税人与共同扣除 人进行沟通,确认各自填报的赡养老人扣除金额之和不超过 2000 元,且每人分摊额度不超过每月 1000 元。

提醒四:同一专项附加扣除项目,纳税人只能选择一处 扣缴义务人扣除。 相关政策: 纳税人同时从两处以上取得工资、薪金所得, 并由扣缴义务人办理专项附加扣除的,对同一专项附加扣除 项目,一个纳税年度内,纳税人只能选择其中一处扣除。提 醒内容: 提醒纳税人检查是否存在同一项目多处扣除的情况, 如果存在应当及时作废多余的扣除项目。

提醒五: 纳税人与其配偶主要工作城市相同的,只能由 一方扣除住房租金。

相关政策: 纳税人在主要工作城市没有自有住房而发生 的住房租金支出,可以按照规定标准定额扣除。住房租金支 出由签订租赁住房合同的承租人扣除。夫妻双方主要工作城 市相同的,只能由一方扣除住房租金支出。提醒内容: 提醒 纳税人与配偶进行沟通,如果主要工作城市相同,确认没有 同时扣除住房租金支出。

提醒六: 纳税人与其配偶不能同时扣除住房租金和住房 贷款利息支出。

相关政策: 纳税人及其配偶在一个纳税年度内不能同时 分别享受住房贷款利息和住房租金专项附加扣除。提醒内容: 提醒纳税人与配偶进行沟通, 商定各自享受的扣除项目和扣 除方式, 确认没有同时扣除住房租金和住房贷款利息支出。

提醒七:纳税人应当确保填报子女、配偶、赡养老人身份信息准确。

相关政策: 纳税人对提交信息的真实性、准确性、完整性负责, 专项附加扣除信息发生变化的, 纳税人应当及时向

扣缴义务人或税务机关提供相关信息。提醒内容:提醒纳税 人检查填报的子女、配偶、赡养老人身份信息是否与其身份 证件上记录的信息保持一致。

提醒八:纳税人填报职业资格继续教育的,应当在取得 相关证书的当年享受扣除。

相关政策: 纳税人接受技能人员职业资格继续教育、专 业技术人员职业资格继续教育的支出,在取得相关证书的当 年,按照 3600 元定额扣除。提醒内容: 提醒纳税人填报技 能人员、专业技术人员职业资格继续教育扣除的,应当为取 得相关证书的当年,并检查填报证书名称、证书编号、发证 机关、发证(批准)时间等信息是否与证书保持一致。

提醒九: 纳税人填报学历继续教育的, 应当为中国境内 接受的学历(学位)继续教育。

相关政策: 纳税人在中国境内接受学历(学位)继续教育的支出,在学历(学位)教育期间按照每月400元定额扣除。提醒内容: 提醒纳税人接受继续教育类型应当为国家承认的学历(学位)教育,比如自学考试、成人高考、同等学历申请学位、网络大学等可享受学历继续教育专项附加扣除。